# Salon Onboarding

January 2017

This document contains key areas of salon use in your organization

## Table of Content

- Creating or Joining a Salon
- Adding or inviting users
- Adding Documents and Videos
- Annotating important areas, asking questions and posting discussion topics
- Responding and filtering annotations
- Using Analytics
- Archiving institutional/individual knowledge

#### Creating a Salon

|                                                                                                   | 1 | Create Salon ×                                                                                                    |        |                                                                  |
|---------------------------------------------------------------------------------------------------|---|----------------------------------------------------------------------------------------------------|--------|------------------------------------------------------------------|
| A name that represents the<br>goals of the salon. Can be<br>edited later                          |   | Salon is a group of users, documents and videos elegantly combined to create deep conversations among its participants.Salons generate analytics to help understand users and media like no other platform. Create private or public salons to meet your needs |        |                                                                  |
|                                                                                                   |   | Salon Name                                                                                                    |        |                                                                  |
| A description (optional) of salon                                                                 |   | Salon Description Description                                                                                                    |        |                                                                  |
| Public salons can be<br>subscribed by anyone.<br>Private salon members<br>must be approved by the |   | Salon Access Public  (default) Anybody can join this Salon. Salon Disciplines Search for subject                                                                                                    |        | Areas where this salon<br>represents. Eg. Economic,<br>marketing |
| owner                                                                                             |   | Salon Image An image that represe salon Add image                                                                                                    | ents a |                                                                  |
|                                                                                                   |   | Create Salon                                                                                                    |        |                                                                  |

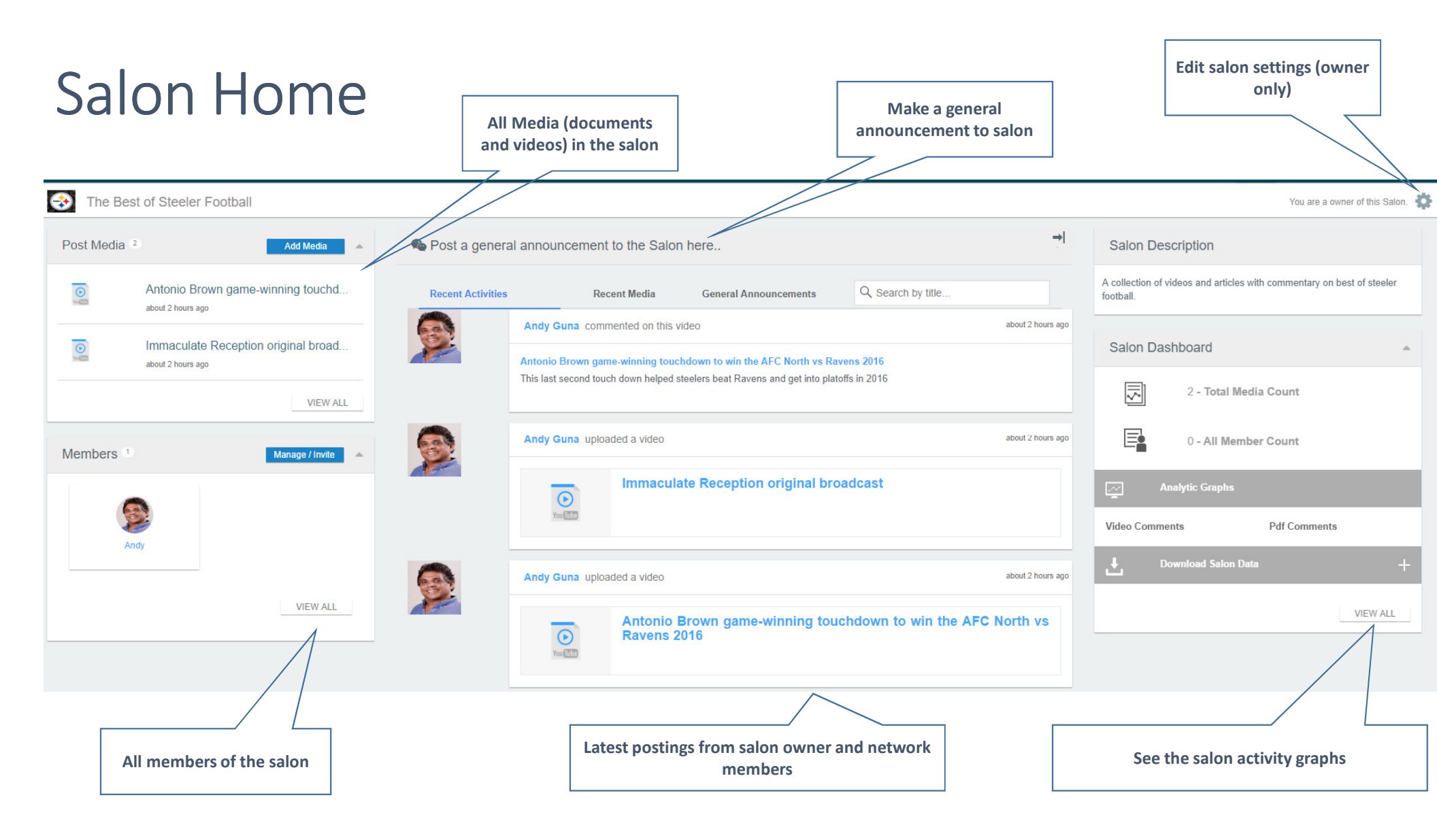

## Adding and inviting users

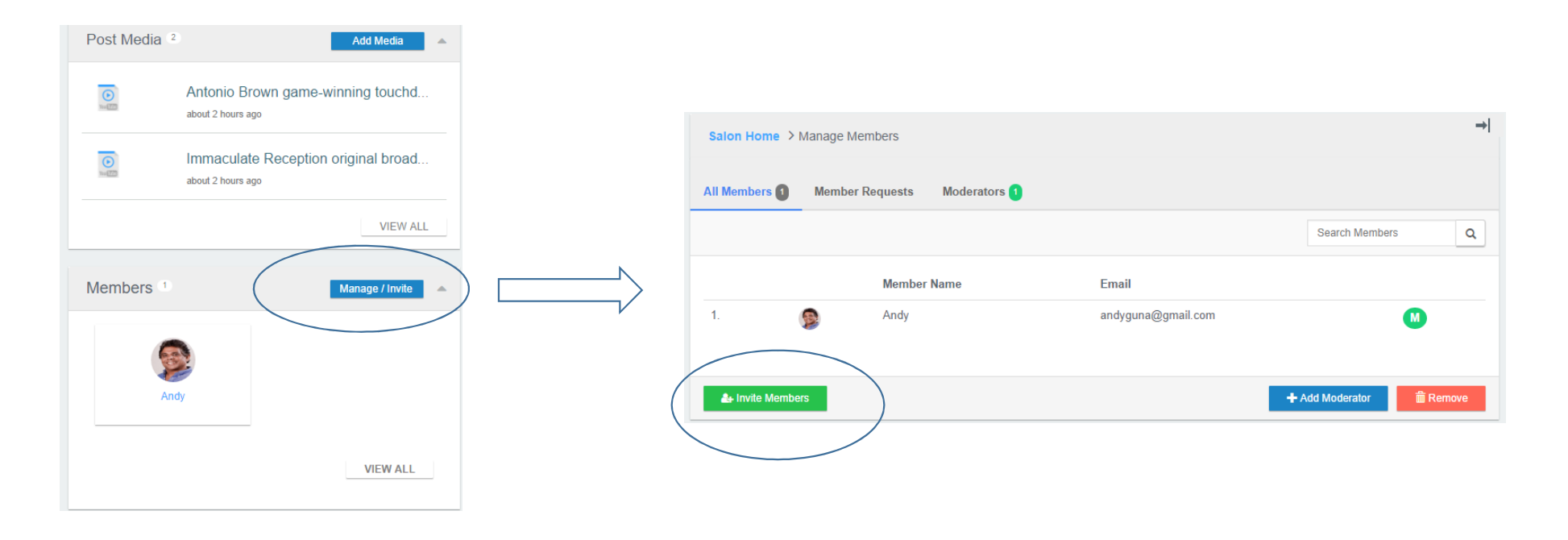

| Adding Documents                                         | Enter title                                         |                                                        |
|----------------------------------------------------------|-----------------------------------------------------|--------------------------------------------------------|
| Q Type to Search Salons                                  | Add your PDF files in here.                         | ×                                                      |
| The Best of Steeler Football                             | Title:                                              |                                                        |
| Post Media 2 Add Media                                   | Media Title                                         |                                                        |
| Antonio Brow<br>about 2 hours ago                        | Description (OPTIONAL):                             | Enter<br>description                                   |
| Immaculate Reception original broad<br>about 2 hours ago | Drag & Drop / Choose PDF                            | (optional)                                             |
| VIEW ALL                                                 | Submit                                              |                                                        |
| PDF Manager                                              | ·                                                   |                                                        |
| ASSIGN ABOUT JAGS                                        |                                                     |                                                        |
| Tag Your Document                                        |                                                     |                                                        |
| PDF If you have themes that you would like               | o discuss for this document, create #tags for them. | Enter tags(optional) that can<br>be used by annotators |
| title Enter Your Tags                                    |                                                     |                                                        |
| DELETE DOCUMENT                                          | PREVIOUS Finished                                   |                                                        |
|                                                          |                                                     |                                                        |

## Editing/deleting documents

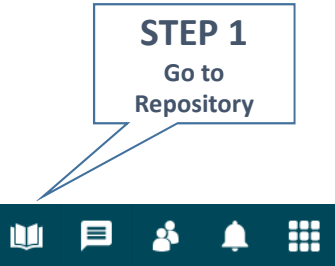

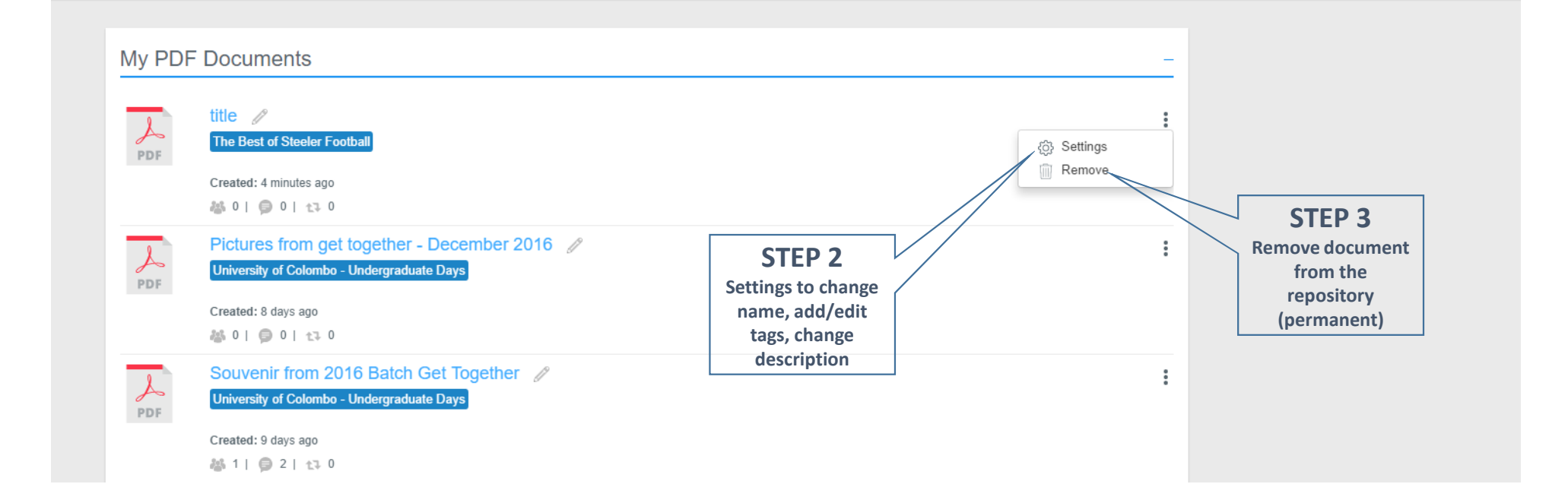

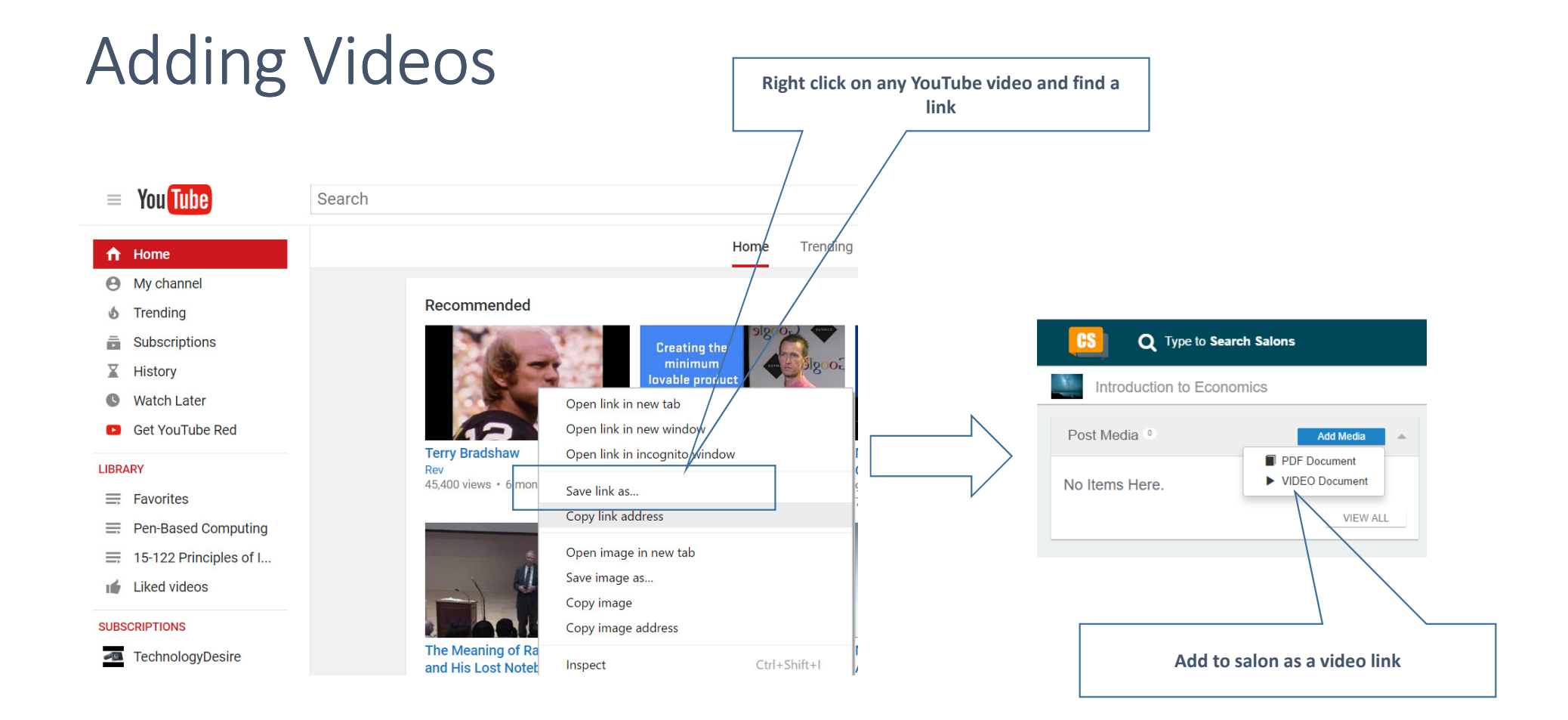